# PROJET SERVEUR MANDATAIRE (SQUID) 08/02/2018

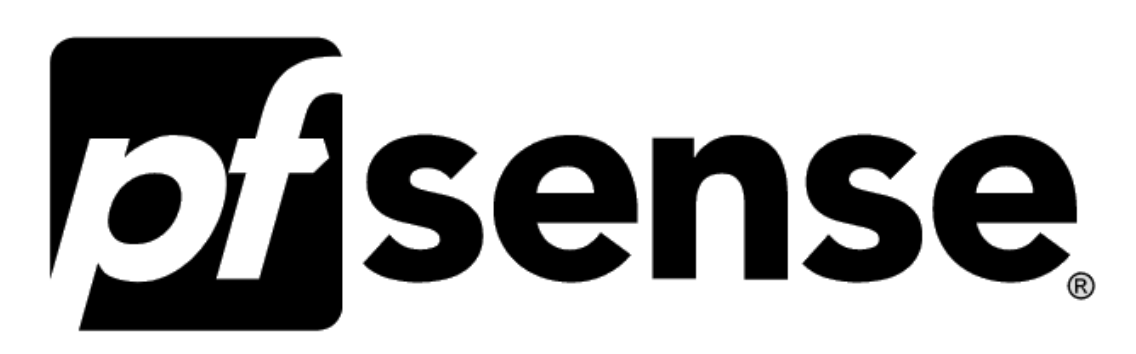

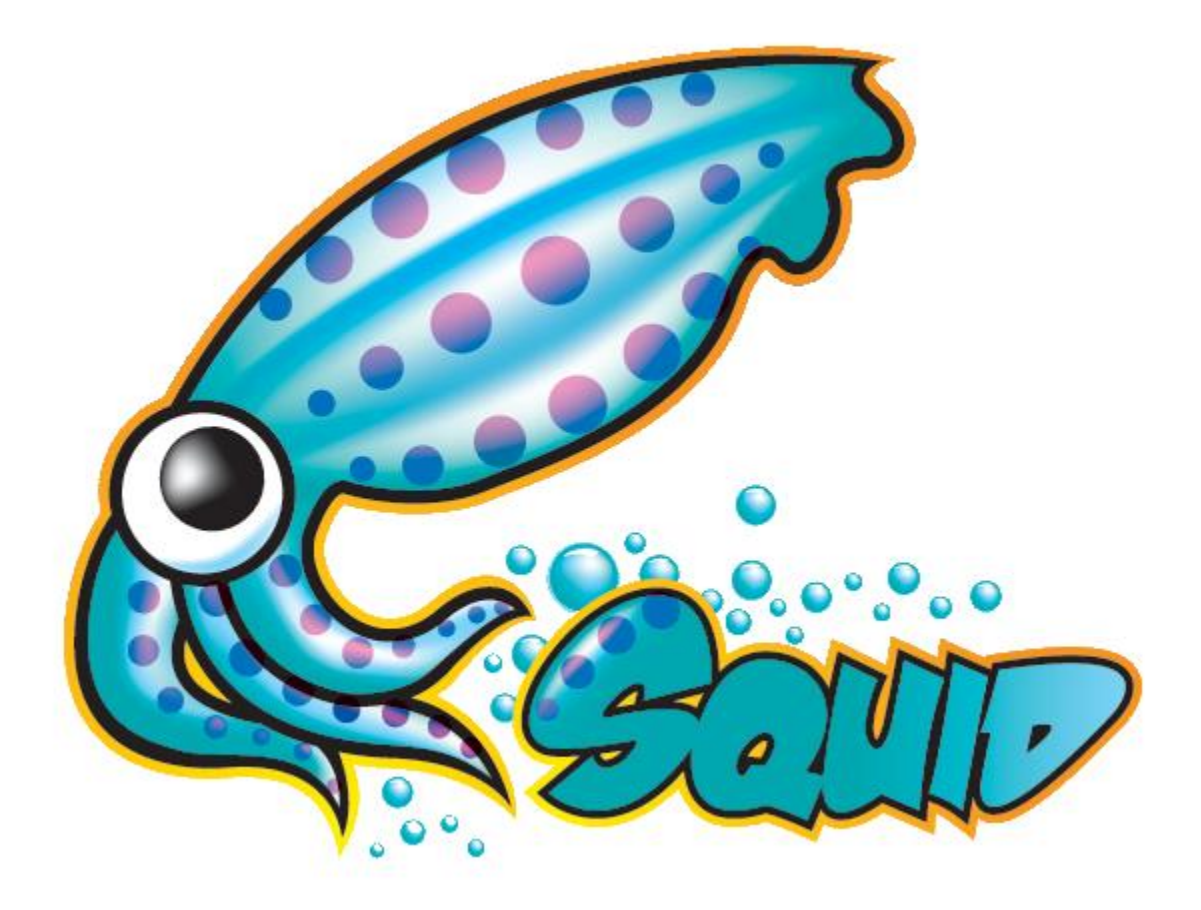

Lycée Technologique Théodore Aubanel

Checconi Dorian, Edwige Allan

# Table des matières

| Préser   | ntation                                     | .3  |
|----------|---------------------------------------------|-----|
| Installa | ation Pfsense                               | .3  |
| Config   | uration Pfsense                             | .7  |
| 1.       | Installation Squid et SquidGuard            | .7  |
| 2.       | Configuration Squid et SquidGuard           | . 8 |
| 3.       | Configuration proxy sur les clients via GPO | 13  |

## PRESENTATION

Pour ce projet d'installation Squid nous avons utilisé l'OS Pfsense qui nous as permis une configuration plus rapide et simplifié grâce à l'interface web.

## **INSTALLATION PFSENSE**

L'installation est faite sur une machine virtuelle géré par Hyper-V. Pour commencer on télécharge l'image ISO sur le site de Pfsense à cette adresse : <u>https://www.pfsense.org/download/</u>

Au démarrage de la machine « bootez » sur l'image et installez Pfsense en suivant les étapes cidessous.

Sélectionnez l'option 1 ou patientez le temps indiqué en bas de la fenêtre.

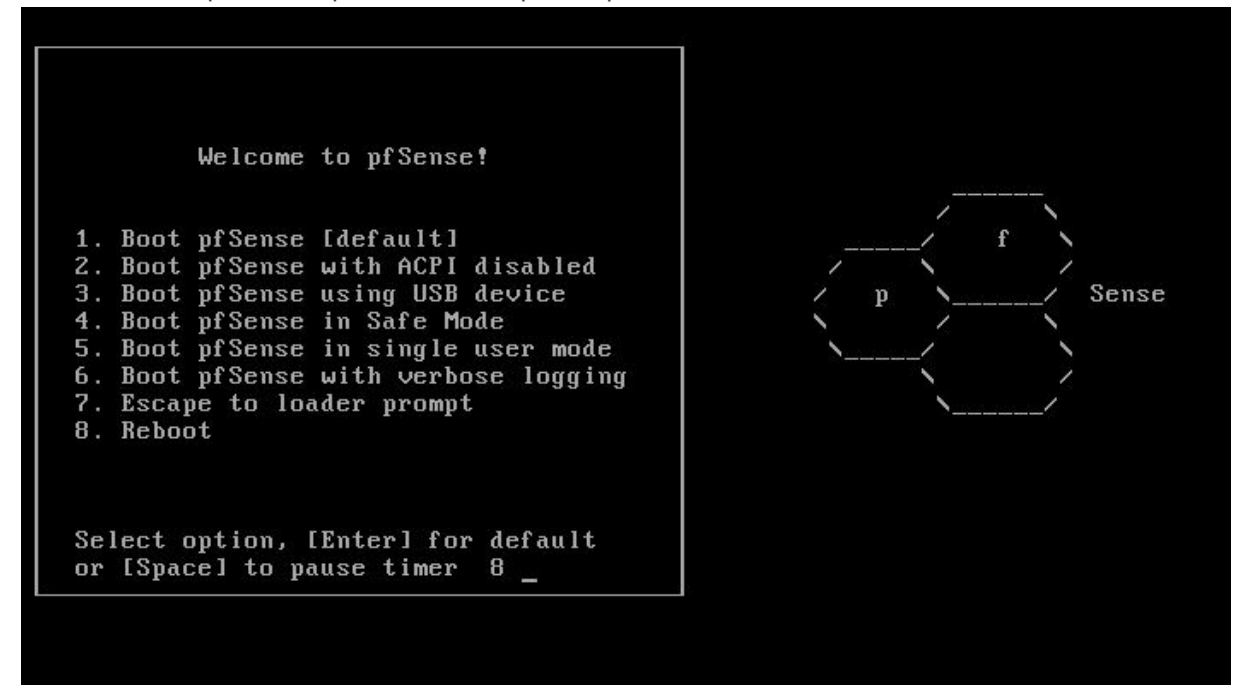

Modifiez les paramètres que vous souhaitez changer, comme le placement des touches du clavier et acceptez les paramètres pour poursuivre l'installation.

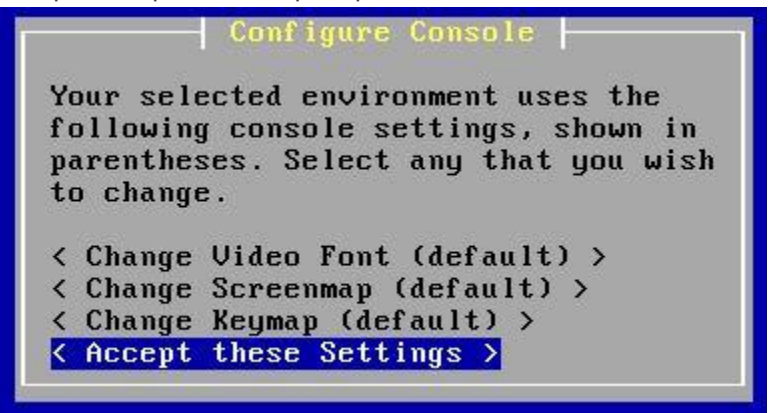

Pour les débutant choisissez l'installation « Quick/Easy Install » ou « Install Pfsense » si vous souhaitez régler les paramètres vous-même.

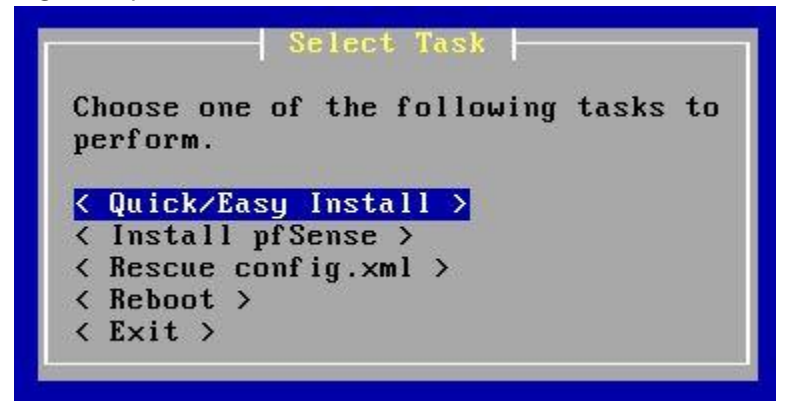

Appuyer sur « N »

Welcome to pfSense 2.0.2-RELEASE ... No core dumps found. Creating symlinks.....done. External config loader 1.0 is now starting... ad0s1b Launching the init system... done. Initializing..... done. Starting device manager (devd)...done. Loading configuration.....done. Network interface mismatch -- Running interface assignment option. Valid interfaces are: em0 08:00:27:f2:97:f0 (up) Intel(R) PRO/1000 Legacy Network Connection 1.0.4 (up) Intel(R) PRO/1000 Legacy Network Connection 1.0.4 em1 08:00:27:1c:11:e3 Do you want to set up VLANs first? If you are not going to use VLANs, or only for optional interfaces, you should say no here and use the webConfigurator to configure VLANs later, if reguired. Do you want to set up VLANs now [yin]? 📕

Appuyer sur « A »

If you do not know the names of your interfaces, you may choose to use auto-detection. In that case, disconnect all interfaces now before hitting 'a' to initiate auto detection.

Enter the WAN interface name or 'a' for auto-detection:

Appuyer sur « Entrer »

Enter the WAN interface name or 'a' for auto-detection: em0 Enter the LAN interface name or 'a' for auto-detection NOTE: this enables full Firewalling/NAT mode. (or nothing if finished): Une fois arrivé ici vous avez fini l'installation de Pfsense. Vous pouvez désormais accéder à votre interface web via l'adresse IP de votre machine. Les identifiants par défaut sont :

- Identifiant : admin
- Mot de passe : pfsense

### FreeBSD/i386 (pfSense.localdomain) (ttyv0)

| *** Welcome to pfSe | ense 2.0.2-RELEASE- | -pf Se                      | nse (i386) on pfSense ***  |  |  |  |  |
|---------------------|---------------------|-----------------------------|----------------------------|--|--|--|--|
| WAN (wan)           | -> em0              |                             | -> 10.0.2.15 (DHCP)        |  |  |  |  |
| LAN (lan)           | -> em1              |                             | -> 192.168.1.1             |  |  |  |  |
| 0) Logout (SSH on)  | ly)                 | 8)                          | Shell                      |  |  |  |  |
| 1) Assign Interfac  | ces                 | 9)                          | pfTop                      |  |  |  |  |
| 2) Set interface(s  | s) IP address       | 10)                         | Filter Logs                |  |  |  |  |
| 3) Reset webConfig  | urator password     | 11)                         | 1) Restart webConfigurator |  |  |  |  |
| 4) Reset to factor  | y defaults          | 12) pfSense Developer Shell |                            |  |  |  |  |
| 5) Reboot system    |                     | 13)                         | Upgrade from console       |  |  |  |  |
| 6) Halt system      |                     | 14)                         | Enable Secure Shell (sshd) |  |  |  |  |
| 7) Ping host        |                     |                             |                            |  |  |  |  |

## **CONFIGURATION PFSENSE**

#### 1. Installation Squid et SquidGuard

Pour notre proxy vous devez installer Squid qui va être le serveur mandataire et SquidGuard qui s'appui sur celui pour permettre l'utilisation de BlackLists en ligne.

OSi vous ne souhaitez pas utiliser de BlackLists en ligne mais la faire par vous-même, l'installation de SquidGuard n'est pas requise.

Rendez-vous dans « System -> Package Manager » Recherchez les packages « Squid » et « SquidGuard » pour les installer.

| System / Pack            | kage Mana    | ager / Available Packages                                                                                                    |  |  |  |
|--------------------------|--------------|----------------------------------------------------------------------------------------------------|--|--|--|
| Installed Packages       | Available Pa | ckages                                                                                                    |  |  |  |
| Search                   |              |                                                                                                    |  |  |  |
| Search term              |              | Both Clear                                                                                                    |  |  |  |
|                          | Enter a      | search string or *nix regular expression to search package names and descriptions.                                                                                                    |  |  |  |
| Paokagan                 |              |                                                                                                    |  |  |  |
| Packages                 | Version      | Description                                                                                                    |  |  |  |
| Name Version Description |              |                                                                                                    |  |  |  |
| acme                     | 0.1.34       | Automated Certificate Management Environment, for automated use of LetSEncrypt certificates.                                                                                                    |  |  |  |
|                          |              | Package Dependencies:                                                                                                    |  |  |  |
| apcupsd                  | 0.3.9_3      | *apcupsd" can be used for controlling all APC UPS models it can monitor and log the current power and battery status, perform automatic shutdown, and can run in network mode in order to power down other hosts on a LAN |  |  |  |
|                          |              | Package Dependencies:                                                                                                    |  |  |  |
|                          |              | Sapcupsd-3.14.14_2                                                                                                    |  |  |  |
| arping                   | 1.2.2_1      | Broadcasts a who-has ARP packet on the network and prints answers.                                                                                                    |  |  |  |
|                          |              | Package Dependencies:<br>% arping-2.15_1                                                                                                    |  |  |  |
| AutoConfigBackup         | 1.50         | Automatically backs up your pfSense configuration. All contents are encrypted before being sent to the server. Requires Gold Subscription from pfSense Portal. Activer Windows                                            |  |  |  |
|                          |              |                                                                                                    |  |  |  |

### 2. Configuration Squid et SquidGuard

Une fois les deux programmes installés vous allez configurer Squid pour que votre proxy puisse fonctionner.

Dans « Service -> Squid Proxy Server » configurez les paramètres généraux comme vous le souhaitez. Cochez « Enable Squid Proxy » et choisissez vos paramètres.

| Squid General Settin                                 | gs                                                                                                    |  |  |  |  |
|------------------------------------------------------|----------------------------------------------------------------------------------------------------|--|--|--|--|
| Enable Squid Proxy                                   | ✓ Check to enable the Squid proxy.<br>Important: If unchecked, ALL Squid services will be disabled and stopped.                                                                                                    |  |  |  |  |
| Keep Settings/Data                                   | If enabled, the settings, logs, cache, AV defs and other data will be preserved across package reinstalls. Important: If disabled, all settings and data will be wiped on package uninstall/reinstall/upgrade.          |  |  |  |  |
| Proxy Interface(s)                                   | WAN<br>loopback<br>The interface(s) the proxy server will bind to. Use CTRL + click to select multiple interfaces.                                                                                                    |  |  |  |  |
| Proxy Port                                           | 8080<br>This is the port the proxy server will listen on. Default: 3128                                                                                                    |  |  |  |  |
| ICP Port                                             | This is the port the proxy server will send and receive ICP queries to and from neighbor caches.<br>Leave this blank if you don't want the proxy server to communicate with neighbor caches through ICP.                |  |  |  |  |
| Allow Users on Interface                             | If checked, the users connected to the interface(s) selected in the 'Proxy interface(s)' field will be allowed to use the proxy.<br>There will be no need to add the interface's subnet to the list of allowed subnets. |  |  |  |  |
| Patch Captive Portal                                 | This feature was removed - see Bug #5594 for details!                                                                                                    |  |  |  |  |
| Resolve DNS IPv4 First                               | Enable this to force DNS IPv4 lookup first. This option is very useful if you have problems accessing HTTPS sites.                                                                                                    |  |  |  |  |
| Disable ICMP                                         | Check this to disable Squid ICMP pinger helper.                                                                                                    |  |  |  |  |
| Use Alternate DNS<br>Servers for the Proxy<br>Server | To use DNS servers other than those configured in System > General Setup, enter the IP(s) here. Separate entries by semi-colons (;)                                                                                     |  |  |  |  |

#### Headers Handling, Language and Other Customizations

| Visible Hostname                      | localhost<br>This is the hostname to be displayed in proxy server error messages.                  |
|---------------------------------------|----------------------------------------------------------------------------------------------------|
| Administrator's Email                 | admin@localhost<br>This is the email address displayed in error messages to the users.             |
| Error Language                        | en     •       Select the language in which the proxy server will display error messages to users. |
| X-Forwarded Header<br>Mode            | (on)   Choose how to handle X-Forwarded-For headers. Default: on                                   |
| Disable VIA Header                    | If not set, Squid will include a Via header in requests and replies as required by RFC2616.        |
| URI Whitespace<br>Characters Handling | strip     •       Choose how to handle whitespace characters in URL. Default: strip     1          |
| Suppress Squid Version                | Suppresses Squid version string info in HTTP headers and HTML error pages if enabled.              |

Si vous rencontrez une erreur avec Local Cache il suffit d'aller dans l'onglet et sauvegarder la configuration pour régler le problème.

#### Checconi Dorian, Edwige Allan

Maintenant passons à la configuration de SquidGuard

Si vous utilisez SquidGuard vous pouvez ajouter une Blacklist. Par défaut Pfsense est configuré pour fonctionner avec les BlackLists Anglaises. Vous pouvez donc télécharger différentes BlackLists via le site de SquidGuard à cette adresse : http://www.squidguard.org/blacklists.html

Ici nous avons choisis d'utiliser la liste « Shalla's Blacklists ».

Allez donc dans « Service -> SquidGuard Proxy Filter -> Blacklist » et ajoutez-y le lien de la Blacklist choisis puis cliquez sur « Download » en patientant jusqu'à la fin du processus.

| <u>) %</u> http://wwv                                                                 | .shallalist.de/I           | Downloads/shalla    | list.tar.gz          |        | ] |
|---------------------------------------------------------------------------------------|----------------------------|---------------------|----------------------|--------|---|
| 📩 Download                                                                            | × Cancel                   | 🕤 Restore Defa      | ult                  |        |   |
| Enter FTP or H                                                                        | TP path to the             | e blacklist archive | here.                |        |   |
|                                                                                       |                            |                     |                      |        |   |
| 8 Blackli                                                                             | st update L                | og                  |                      |        |   |
| Begin blacklis                                                                        | t update                   |                     |                      |        |   |
| Start download                                                                        | •                          |                     |                      |        |   |
| Download arch:<br>Download compl                                                      | ve http://www<br>ete       | .shallalist.de/Do   | wnloads/shallalist.t | tar.gz |   |
| Unpack archive                                                                        |                            |                     |                      |        |   |
| • .                                                                                   | categories.                |                     |                      |        |   |
| Scan blacklist                                                                        |                            |                     |                      |        |   |
| Scan blacklist<br>Found 74 items                                                      | •                          |                     |                      |        |   |
| Scan blacklist<br>Found 74 items<br>Start rebuild<br>Copy DB to wor                   | DB.                        |                     |                      |        |   |
| Scan blacklist<br>Found 74 items<br>Start rebuild<br>Copy DB to wor<br>Reconfigure So | DB.<br>kdir.<br>uid proxy. |                     |                      |        |   |

Allez dans « Common ACL » puis cliquez sur le « + » du bandeau noir intitulé « Target Rules List ». Tout en bas de la liste vous devez « allow » Dafault access [all] pour tout autoriser et ainsi pouvoir « deny » les catégories de sites que vous souhaitez bloquer.

| Target Categories             |                  |           |      |
|-------------------------------|------------------|-----------|------|
| [blk_BL_adv]                  | access           | ¥         | Τ    |
| [blk_BL_aggressive]           | access           | deny 🔻    | 1    |
| [blk_BL_alcohol]              | access           | deny 🔻    | Г    |
| [blk_BL_anonvpn]              | access           | <b>v</b>  | 1    |
| [blk_BL_automobile_bikes]     | access           | ¥         | Г    |
| [blk_BL_automobile_boats]     | access           | ¥         | 1    |
| [blk_BL_automobile_cars]      | access           | V         | Г    |
| [blk_BL_automobile_planes]    | access           | ¥         | 1    |
| [blk_BL_chat]                 | access           | deny 🔻    | Έ    |
| [blk_BL_costtraps]            | access           | ¥         | 1    |
| [blk_BL_dating]               | access           | deny 🔻    | Έ    |
| [blk_BL_downloads]            | access           | deny 🔻    | 1    |
| [blk_BL_drugs]                | access           | deny 🔻    | Π    |
| [blk_BL_dynamic]              | access           | ¥         | 1    |
| [blk_BL_education_schools]    | access           | 7         | Π    |
| [blk_BL_finance_banking]      | access           | 7         | 1    |
| [blk_BL_finance_insurance]    | access           | ¥         | Έ    |
| [blk_BL_finance_moneylending] | access           | 7         | 1    |
| [blk_BL_finance_other]        | access           | 7         | Г    |
| [blk_BL_finance_realestate]   | access           | 7         | 1    |
| [blk_BL_finance_trading]      | access           | ¥         | Π    |
| [blk_BL_fortunetelling]       | access           | <b>v</b>  | 1    |
| [blk_BL_forum]                | access           | 7         | T    |
| [blk_BL_gamble]               | access           | deny 🔻    | 1    |
| [blk_BL_government]           | access           | 7         | T    |
| [blk_BL_hacking]              | access           | deny 🔻    | 1    |
| [blk_BL_hobby_cooking]        | access           | ¥         | 1    |
| [blk_BL_hobby_games-misc]     | access           | deny 🔻    | 1    |
| [blk_BL_hobby_games-online]   | access           | deny 🔻    | 17   |
| [blk_BL_hobby_gardening]      | access           | ¥         | 1    |
| [blk_BL_hobby_pets]           | access           | 7         | Π    |
| [blk_BL_homestyle]            | Activer Wess     | ⊇WS ▼     | 1    |
| [blk_BL_hospitals]            | Accédez aatogasa | mètres pe | ûr a |
| [blk_BL_imagehosting]         | access           | v         | 1    |
| [blk BL isp]                  | access           | <b>v</b>  | 1    |

Une fois les configurations effectuées vous pouvez sauvegarder en bas de la page.

Dans « General Settings » vous pouvez ajouter le lien de votre Blacklist pour qu'elle s'actualiste automatiquement

| Blacklist options |                                                                                                    |
|-------------------|----------------------------------------------------------------------------------------------------|
| Blacklist         | <ul> <li>Check this option to enable blacklist</li> <li>Do NOT enable this on NanoBSD installs!</li> </ul>                                                                                     |
| Blacklist proxy   |                                                                                                    |
|                   | Blacklist upload proxy - enter here, or leave blank.<br>Format: host:[port login:pass] . Default proxy port 1080.<br>Example: "192.168.0.1:8080 user:pass"                                     |
| Blacklist URL     | http://www.shallalist.de/Downloads/shallalist.tar.gz                                                                                                    |
|                   | Enter the path to the blacklist (blacklist.tar.gz) here. You can use FTP, HTTP or LOCAL URL blacklist archive or leave blank. The LOCAL path could be<br>your pfsense (/tmp/blacklist.tar.gz). |
|                   | B Save                                                                                                    |

Vous pouvez aussi activer les logs qui permettrons d'avoir un meilleur suivi des requêtes utilisateurs et pour finir cliquez sur « Apply » pour valider le tout.

| General settings Common ACL Groups ACL Target categories Times Rewrites Blacklist Log XMLRPC Sync   Seneral Options   Enable Check this option to enable squidGuard.   Important: Please set up at least one category on the Target Categories' tab before enabling. See this link for details.   The Save button at the bottom of this page must be clicked to save configuration changes.   To activate squidGuard configuration changes, the Apply button must be clicked.   Important: Please set up at least one category on the Target Categories' tab before enabling. See this link for details.   The Save button at the bottom of this page must be clicked to save configuration changes.   SquidGuard service state: STARTED   LDAP Options   LDAP DN   Configure your LDAP DN (ex: cn=Administrator,cn=Users,dc=domain)   LDAP DN Password   Password must be initialize with letters (Ex: Change 123), valid format: [a-zA-ZV][a-zA-Z0-9/\-\/\\%\+\+\?=8]   Strip NT domain name   Strip Kerberos Realm   Strip Kerberos Realm   Strip Kerberos Realm   Strip Kerberos Realm   (version 3 | ackage / Proxy       | y inter Squ                                                 | idGuard. Ge                                                                      | eneral settings /                                                                          | Genera                                               | il settings                                             |                                                           |                                      |                     |                           |
|----------------------------------------------------------------------------------------------------|----------------------|-------------------------------------------------------------|----------------------------------------------------------------------------------|--------------------------------------------------------------------------------------------|------------------------------------------------------|---------------------------------------------------------|-----------------------------------------------------------|--------------------------------------|---------------------|---------------------------|
| eneral Options         Enable                                                                                                    | eneral settings Co   | ommon ACL                                                   | Groups ACL                                                                       | Target categories                                                                          | Times                                                | Rewrites                                                | Blacklist                                                 | Log                                  | XMLRPC Sync         |                           |
| Enable <ul> <li>Check this option to enable squidGuard.<br/>Important: Please set up at least one category on the "arget Categories' tab before enabling. See this link for details.<br/>The Save button at the bottom of this page must be clicked to save configuration changes.<br/>To activate squidGuard configuration changes, the Apply button must be clicked.</li> <li>Apply</li> </ul> <li>SquidGuard service state: STARTED</li> <li>DAP Options         <ul> <li>Enable LDAP Filter</li> <li>Enable options for setup ldap connection to create filters with Idap search</li> <li>LDAP DN                 <ul> <li>Configure your LDAP DN (ex: cn=Administrator,cn=Users,dc=domain)</li> <li>Configure your LDAP DN (ex: cn=Administrator,cn=Users,dc=domain)</li> <li>LDAP DN Password</li> <li>Password must be initialize with letters (Ex: Change123), valid format: [a-zA-ZV][a-zA-Z0-9/_\-\.\\\\%+\+?=8]</li> <li>Strip NT domain name</li> <li>Strip Kerberos Realm</li> <li>Strip Kerberos Realm component from user names (@ separated).</li></ul></li></ul></li>                  | eneral Options       |                                                             |                                                                                  |                                                                                            |                                                      |                                                         |                                                           |                                      |                     |                           |
| SquidGuard service state: STARTED         DAP Options         Enable LDAP Filter       Enable options for setup Idap connection to create filters with Idap search         LDAP DN       Configure your LDAP DN (ex: cn=Administrator,cn=Users,dc=domain)         LDAP DN Password       Password must be initialize with letters (Ex: Change123), valid format: [a-zA-ZV][a-zA-Z0-9/_\-\.V\:\%\+\?=&]         Strip NT domain name       Strip NT domain name component from user names (/ or \ separated).         Strip Kerberos Realm       Strip Kerberos Realm component from user names (@ separated).         LDAP Version       Version 3       Acciver Windows                                                                                                    | Enable               | Check the Important: Important: I<br>The Save<br>To activat | nis option to enabl<br>Please set up at le<br>button at the b<br>te squidGuard o | le squidGuard.<br>east one category on the<br>ottom of this page r<br>configuration change | e 'Target Cate<br>must be clic<br>es, <b>the App</b> | gories' tab befo<br>cked to save<br><b>ly button mu</b> | ore enabling. Se<br>configuration<br><b>st be clicked</b> | e this link<br>n change<br><b>1.</b> | for details.<br>28. |                           |
| DAP Options         Enable LDAP Filter       Enable options for setup Idap connection to create filters with Idap search         LDAP DN       Configure your LDAP DN (ex: cn=Administrator,cn=Users,dc=domain)         LDAP DN Password       Password must be initialize with letters (Ex: Change123), valid format: [a-zA-ZU/][a-zA-Z0-9/_\-\\\\\\%\+\?=&]         Strip NT domain name       Strip NT domain name component from user names (/ or \ separated).         Strip Kerberos Realm       Strip Kerberos Realm component from user names (@ separated).         Activer Windows       Accédez aux paramètres pou                                                                                                    |                      | SquidGua                                                    | rd service state                                                                 | e: STARTED                                                                                 |                                                      |                                                         |                                                           |                                      |                     |                           |
| Enable LDAP Filter       Enable options for setup Idap connection to create filters with Idap search         LDAP DN       Configure your LDAP DN (ex: cn=Administrator,cn=Users,dc=domain)         LDAP DN Password       Password must be initialize with letters (Ex: Change123), valid format: [a-ZA-ZV/][a-ZA-ZD-9/_\\_\\\\\%\+\?=&]         Strip NT domain name       Strip NT domain name component from user names (/ or \ separated).         Strip Kerberos Realm       Strip Kerberos Realm component from user names (@ separated).         Activer Windows       Activer Windows         Version 3       Accédez aux paramètres pour                                                                                                    | DAP Options          |                                                             |                                                                                  |                                                                                            |                                                      |                                                         |                                                           |                                      |                     |                           |
| LDAP DN       Configure your LDAP DN (ex: cn=Administrator,cn=Users,dc=domain)         LDAP DN Password       Password must be initialize with letters (Ex: Change123), valid format: [a-zA-ZO/][a-zA-ZO-9/_\\\\\\\\\\\\\\\\\\\\\\\\\\\\\\\\\\\\                                                                                                    | Enable LDAP Filter   | 🔲 Enable o                                                  | ptions for setup le                                                              | dap connection to creat                                                                    | e filters with l                                     | dap search                                              |                                                           |                                      |                     |                           |
| LDAP DN Password       Password must be initialize with letters (Ex: Change123), valid format: [a-zA-ZU/][a-zA-Z0-9/_\-\\\\\\%\+\?=&]         Strip NT domain name       Strip NT domain name component from user names (/ or \ separated).         Strip Kerberos Realm       Strip Kerberos Realm component from user names (@ separated).         LDAP Version       Version 3                                                                                                    | LDAP DN              | Configure ye                                                | our LDAP DN (ex:                                                                 | cn=Administrator,cn=Us                                                                     | sers,dc=doma                                         | in)                                                     |                                                           |                                      |                     |                           |
| Strip NT domain name     Strip NT domain name component from user names (/ or \ separated).       Strip Kerberos Realm     Strip Kerberos Realm component from user names (@ separated).       LDAP Version     Version 3                                                                                                    | LDAP DN Password     | Password n                                                  | nust be initialize w                                                             | vith letters (Ex: Change1                                                                  | 23), valid forr                                      | nat: [a-zA-Z\/][                                        | a-zA-Z0-9/_\-\.\                                          | /\:\%\+\?=                           | :&]                 |                           |
| Strip Kerberos Realm     Strip Kerberos Realm component from user names (@ separated).     Activer Windows       LDAP Version     Version 3     Accédez aux paramètres pour                                                                                                    | Strip NT domain name | Strip NT                                                    | domain name cor                                                                  | mponent from user nam                                                                      | nes (/ or \ sep                                      | arated).                                                |                                                           |                                      |                     |                           |
| LDAP Version 3                                                                                                    | Strip Kerberos Realm | Strip Ker                                                   | beros Realm com                                                                  | ponent from user name                                                                      | s (@ separat                                         | ed).                                                    |                                                           |                                      | Activ               | ver Windows               |
|                                                                                                    | LDAP Version         | Version 3                                                   |                                                                                  |                                                                                            |                                                      | ¥                                                       |                                                           |                                      | Accéd               | lez aux paramètres pour a |

#### Voici un exemple de log d'un utilisateur tentant d'accéder à des sites bloqués par le proxy.

| Show 50 entries starting | g at << 0 >>                |                                             |                                                               |
|--------------------------|-----------------------------|---------------------------------------------|---------------------------------------------------------------|
| 08.02.2018 11:53:23      | 128.13.84.102/128.13.84.102 | 9gag.com:443                                | Request(default/blk_BL_recreation_humor/-) - CONNECT REDIRECT |
| 08.02.2018 11:53:19      | 128.13.84.102/128.13.84.102 | fr-fr.facebook.com:443                      | Request(default/blk_BL_socialnet/-) - CONNECT REDIRECT        |
| 08.02.2018 11:53:13      | 128.13.84.102/128.13.84.102 | fr-fr.facebook.com:443                      | Request(default/blk_BL_socialnet/-) - CONNECT REDIRECT        |
| 08.02.2018 11:53:11      | 128.13.84.102/128.13.84.102 | fr-fr.facebook.com:443                      | Request(default/blk_BL_socialnet/-) - CONNECT REDIRECT        |
| 08.02.2018 11:50:04      | 128.13.84.102/128.13.84.102 | soundcloud.com:443                          | $Request(default/blk\_BL\_music/-) - CONNECT \ REDIRECT$      |
| 08.02.2018 11:47:17      | 128.13.84.102/128.13.84.102 | www.youporn.com:443                         | Request(default/blk_BL_porn/-) - CONNECT REDIRECT             |
| 08.02.2018 11:46:30      | 128.13.84.102/128.13.84.102 | www.google.com:443                          | Request(default/none/-) - CONNECT REDIRECT                    |
| 08.02.2018 11:46:30      | 128.13.84.102/128.13.84.102 | www.google.com:443                          | Request(default/none/-) - CONNECT REDIRECT                    |
| 08.02.2018 11:46:28      | 128.13.84.102/128.13.84.102 | http://detectportal.firefox.com/success.txt | Request(default/none/-) - GET REDIRECT                        |
| 08.02.2018 11:46:25      | 128.13.84.102/128.13.84.102 | http://detectportal.firefox.com/success.txt | Request(default/none/-) - GET REDIRECT                        |
| 08.02.2018 11:46:22      | 128.13.84.102/128.13.84.102 | http://detectportal.firefox.com/success.txt | Request(default/none/-) - GET REDIRECT                        |
| 08.02.2018 11:46:18      | 128.13.84.102/128.13.84.102 | http://detectportal.firefox.com/success.txt | Request(default/none/-) - GET REDIRECT                        |

#### 3. Configuration proxy sur les clients via GPO

Pour configurer le proxy des clients nous utilisons notre domaine pour forcer les utilisateurs à utiliser le proxy et aussi bloquer la modification de celui-ci.

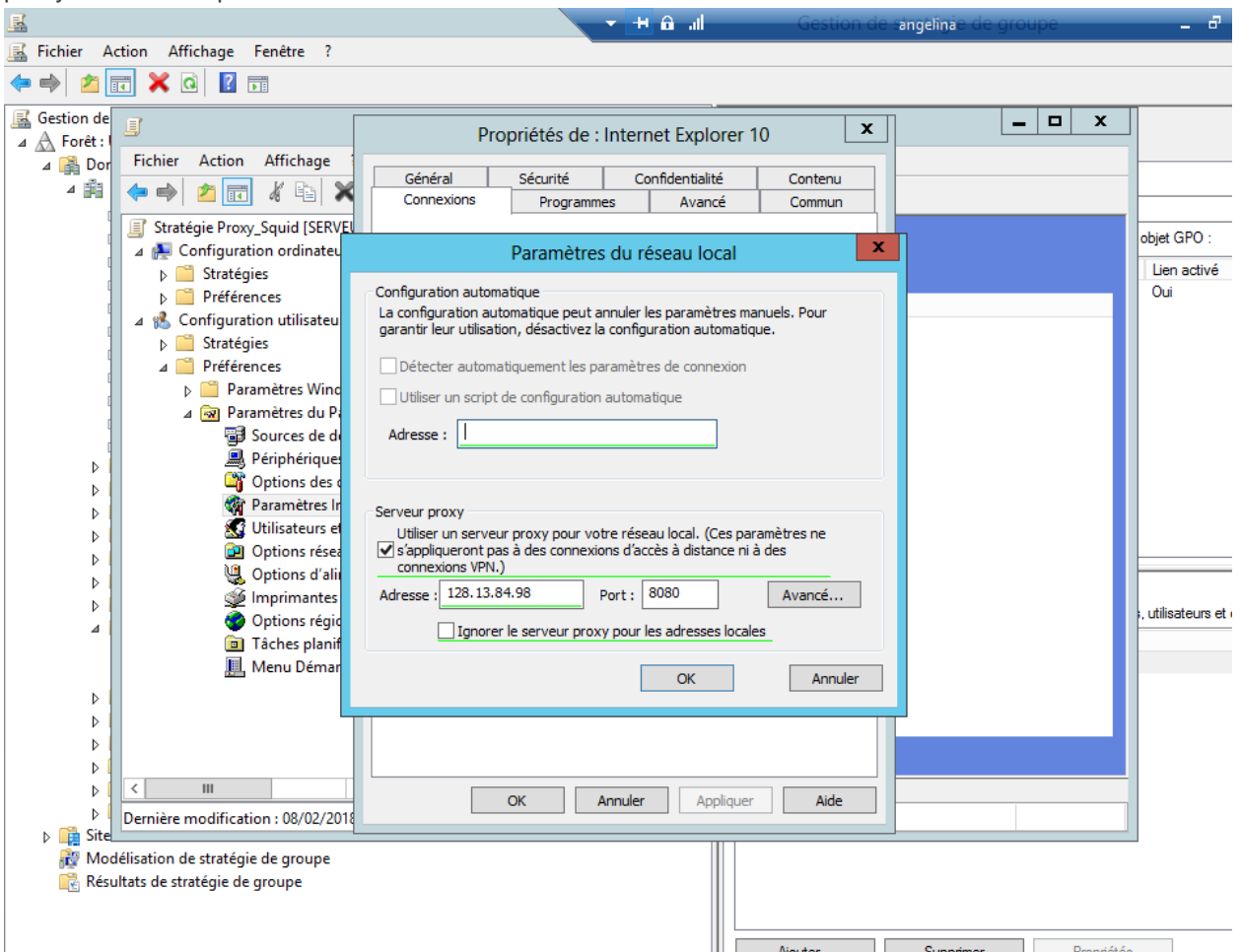

#### Petite subtilité !

Une fois les paramètres rentrés si tout est encore souligné en rouge il suffit d'appuyer sur « F5 » afin appliquer les paramètres.